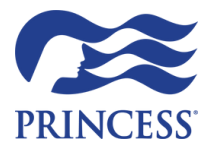

Register for Princess Academy & One Source

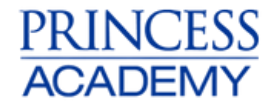

Table of Contents

# **Register for Princess Academy**

| How to register for Princess Academy                                | 2 - 4 |
|---------------------------------------------------------------------|-------|
| How do I keep my Academy history if I have moved to another agency? | 5     |

# **Register for One Source**

Including Adding/Removing Users

| Register your agency for WLCL - First Step | 6     |
|--------------------------------------------|-------|
| Register for One Source                    | 6 - 9 |

# Managing One Source Database (Owners / Managers)

| One Source Users                                                           | 10      |
|----------------------------------------------------------------------------|---------|
| What does the Agency Owner /Manager need to do?                            | 10      |
| One Source - Creating new logins for new user                              | 10 - 12 |
| One Source - Remove users                                                  | 12 - 13 |
| Does the agent already have One Source log ins?                            | 13      |
| Edit Consultant Permissions / Update First Name/ Email Address / User ID / | 14 - 15 |
| Supervisor Status                                                          |         |
| Edit Notifications                                                         | 15      |
| Sales Reports                                                              | 16      |
| Contacts for Assistance                                                    | 17      |
|                                                                            |         |

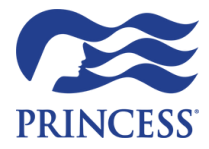

# How to Register

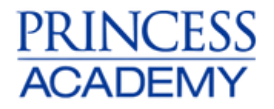

# How to register?

# 1. Log into One Source

Log into One Source which can be found <u>here</u>. If you don't have log ins for One Source please contact your Store Manager who can create you log ins. Please email Sales Support for any assistance: <u>sales.support@princesscruises.com.au</u>

If you already have a member number and have completed Princess Academy, please <u>click here</u> and follow the instructions.

#### 2. Click on Princess Academy

Click on "Training", then click on the "Princess Academy" logo.

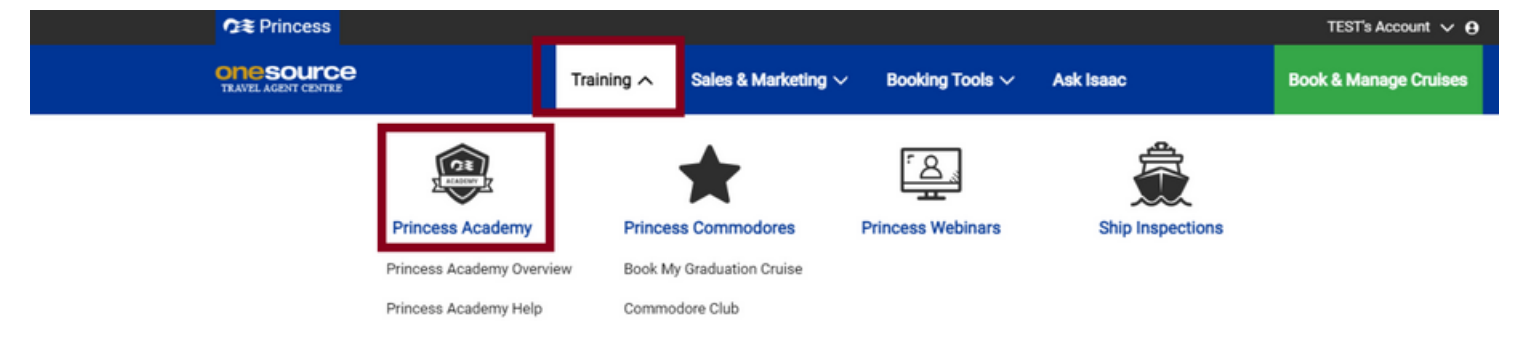

# 3. Complete the Agent Enrolment form

Complete the require fields in the agent enrolment form and click "Submit". If you already have enrolled to Princess Academy in the past, please email Sales Support.

| CR Princess                                                                  |                                                                                  |                                                                                                   |                             |                                                                           | TEST's Account 🗸                                                            |
|------------------------------------------------------------------------------|----------------------------------------------------------------------------------|---------------------------------------------------------------------------------------------------|-----------------------------|---------------------------------------------------------------------------|-----------------------------------------------------------------------------|
| ONE SOURCE<br>TRAVEL AGENT CENTRE                                            | Training $\sim$                                                                  | Sales & Marketing $\sim$                                                                          | Booking Tools $\sim$        | Ask Isaac                                                                 | Book & Manage Cruise                                                        |
|                                                                              |                                                                                  | Agent Fn                                                                                          | rolment                     |                                                                           |                                                                             |
|                                                                              |                                                                                  | Agent Li                                                                                          | Toiment                     |                                                                           |                                                                             |
| In order to take full advantage of your                                      | account, please take a mor                                                       | ment to enrol and create a Me                                                                     | mber Number. This will give | e you immediate access                                                    | to the Princess Academy. Enrolment is                                       |
|                                                                              | critical to ano                                                                  | the way pareonally receive the                                                                    | uslushla Acadamu rausar     | and offers                                                                |                                                                             |
|                                                                              | critical to ensu                                                                 | ure you personally receive the                                                                    | valuable Academy reward     | is and offers.                                                            |                                                                             |
|                                                                              | critical to ensu                                                                 | ure you personally receive the                                                                    | valuable Academy reward     | is and offers.                                                            |                                                                             |
|                                                                              | critical to ensu                                                                 | ure you personally receive the                                                                    | valuable Academy reward     | is and offers.                                                            |                                                                             |
| If you do not have an existing Memb                                          | critical to ensu                                                                 | ure you personally receive the                                                                    | valuable Academy reward     | is and offers.<br>ase register it by using th                             | e home address that it is currently                                         |
| If you do not have an existing Memb<br>registered to. Using an incorrect hor | critical to ensu<br>per Number, you must creat<br>me address will result in the  | ure you personally receive the<br>te a new one. If you already he<br>e creation of a new Member N | valuable Academy reward     | is and offers.<br>ase register it by using th<br>cademy status will not a | e home address that it is currently<br>ttach.                               |
| If you do not have an existing Memb<br>registered to. Using an incorrect hor | critical to ensu<br>eer Number, you must creat<br>me address will result in the  | ure you personally receive the<br>te a new one. If you already h<br>e creation of a new Member N  | ave a Member Number, ple    | is and offers.<br>ase register it by using th<br>cademy status will not a | e home address that it is currently<br>ttach.                               |
| If you do not have an existing Memb<br>registered to. Using an incorrect hor | critical to ensu-<br>per Number, you must creat<br>me address will result in the | ure you personally receive the<br>te a new one. If you already h<br>e creation of a new Member N  | ave a Member Number, ple    | is and offers.<br>ase register it by using th<br>cademy status will not a | e home address that it is currently<br>ttach.                               |
| If you do not have an existing Memb<br>registered to. Using an incorrect hor | critical to ensu-<br>per Number, you must creat<br>me address will result in the | ure you personally receive the<br>te a new one. If you already hi<br>e creation of a new Member N | ave a Member Number, ple    | is and offers.<br>ase register it by using th<br>cademy status will not a | e home address that it is currently<br>ttach.<br>* Indicates required field |

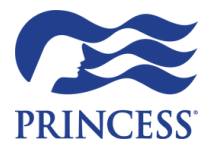

# How to Register

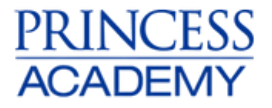

### 4. Terms and Conditions

Read the Terms & Conditions and accept it by checking the tick box, and then click on the "Submit" button. You have now successfully registered for One Source.

#### 5. My Account

You will now be able to view your Member Number (also known as CCN - Captain Circle Number). You can also view your account details and edit them.

|                                            |                             |                                          |                                                                                                    |                | TEST's Account                                         | ~ 0 |
|--------------------------------------------|-----------------------------|------------------------------------------|----------------------------------------------------------------------------------------------------|----------------|--------------------------------------------------------|-----|
| NE SOURCE<br>NEL AGENT CENTRE              | Training 🗸                  | Sales & Marketing 🗸                      | Booking Tools $\checkmark$                                                                             | Ask Isaac      | Book & Manage Crui                                     | ses |
|                                            | Edit your person            | My Acc                                   | COUNT<br>le your Princess Captains                                                                     | Circle record. |                                                        |     |
| Member Number Details                      | E                           | dit Notifications                        | & Permissions                                                                                          |                | Edit                                                   |     |
| TEST TEST                                  |                             |                                          |                                                                                                    |                | My Permissions<br>Site Settings                        |     |
| Phone 000000000000000000000000000000000000 | E-mail                      |                                          | lotifications                                                                                          |                | <ul> <li>EDIT PERMISSIONS</li> <li>TA RATES</li> </ul> |     |
| Date of Birth<br>01-01-1980                | Member Number<br>8623154400 | Boo<br>As an owne<br>to receive e<br>b   | oking Notifications<br>er, you can allow your advi<br>electronic copies of impor<br>pooking documents. | sors<br>tant   | POLAR Online<br>CROUP CREATE<br>CROUP VIEW             |     |
| Academy Status Princess                    |                             | × Allow all<br>receive copi<br>× eMail m | I OneSource advisors to<br>es of booking emails.<br>e a copy of the booking<br>for my bookings         |                | ENTER BANK PAYMENTS     APPROVE BANK PAYMENTS          |     |
| -                                          |                             | documents                                | for my bookings.                                                                                       |                |                                                        |     |

#### 6. Princess Academy

Click on "Training" and then "Princess Academy". You will now be redirected to our Princess Academy Portal.

| <b>↑</b> ≋ Princess               | _                                                 |                               |                                                   |                            |                  | TEST's Account $\lor \Theta$ |
|-----------------------------------|---------------------------------------------------|-------------------------------|---------------------------------------------------|----------------------------|------------------|------------------------------|
| ONC SOURCE<br>TRAVEL AGENT CENTRE |                                                   | Training 🔨                    | Sales & Marketing $\sim$                          | Booking Tools $\checkmark$ | Ask Isaac        | Book & Manage Cruises        |
|                                   | Princess Academy Overvie<br>Princess Academy Help | Princes<br>ew Book M<br>Commo | es Commodores<br>y Graduation Cruise<br>dore Club | Princess Webinars          | Ship Inspections |                              |

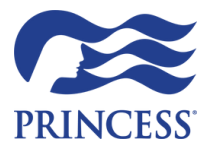

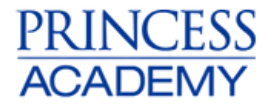

# How to Register

# 7. Princess Academy - Training Modules

View the "Required Courses. Click "Start" next to a module to complete the training module. Once you have completed all required courses you will be a Commodore Member.

| PRINCESS ONESOLITO                 | TRE                                               | Welcome,<br>Test Test of PRINCESS AUS - SALES!<br>Sign Out   Feedback   Member Number: 8623154400 | WORLD'S ELEADING     |
|------------------------------------|---------------------------------------------------|---------------------------------------------------------------------------------------------------|----------------------|
| PRINCESS CRUISES                   | EXTRA COURSES                                     |                                                                                                   |                      |
| Dashboard<br>History<br>Curriculum | Welcome to Princ                                  | ess Academy                                                                                       |                      |
| Rewards                            | Test Test                                         |                                                                                                   |                      |
|                                    | You                                               | have 5 courses to achieve First Officer rank<br><u>Required (4)</u>   <u>Elective (1)</u>         | κ.                   |
|                                    | Academy Course Er                                 | nhancement!                                                                                       | Read More 💌          |
|                                    | Required Courses                                  | (12 available)                                                                                    | Hide Courses         |
|                                    | For each level you are r<br>achieve Commodore lev | equired to take a specific number of Required<br>el all of these courses must be taken.           | Courses. In order to |
|                                    |                                                   | Destinations : <i>Northern Europe</i><br>Course Length: 20 minutes   <u>View Details</u>          | START                |
|                                    |                                                   | Destinations : Asia                                                                               | START                |

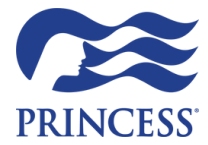

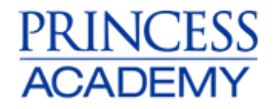

# How to Register

# How do I keep my Academy history if I have moved to another agency?

If you have moved Travel Agencies please contact Sales Support via <u>sales.support@princesscruises.com.au</u> who may be able to move your existing profile across to your new agency (if still active). Otherwise, please follow the below steps:

1. Have your agency supervisor/ owner (who has admin access to add/edit/delete users create you new logs ins under your agency through One Source.

2. Once you have been logged in, you will need to re-enrol into Academy. Click on "Training" on the tool bar and then click on "Princess Academy".

3. Enrol for Princess Academy using your same details as previously (including address, name, date of birth, phone number) used previously. The system will recognise your information and should pull through your existing CCN number and Princess Academy rank.

If you need any assistance, please contact either:

Sales Support - <u>sales.support@princesscruises.com.au</u> Academy Support - <u>academysupport@princesscruises.com.au</u>

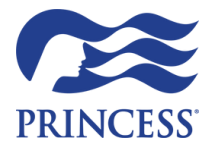

One Source How to Register

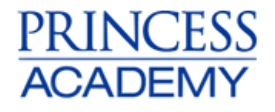

# How to register?

1. Register agency with WLCL

Your agency needs to be registered with WLCL to access One Source. If your agency is not registered, have your Store Manager <u>click here</u> to register your agency. Registration submissions will take approximately 1-2 weeks to be processed, depending on the validation of the attached accreditation. The Owner/Manager and Agent cannot carry out any functions available in WLCL or OneSource/Academy until the process is complete. It is also a mandatory requirement that you are set-up for EFT Refunds. As part of your new agency registration you will receive instructions on how to set up your EFT Refunds. Please contact <u>Registration@wlcl.com.au</u> for any assistance.

### 2. Register for One Source

Have your Agency Owner/Supervisor log into OneSourceCruises.com. On the top of the page, click on the arrow next to you name and click "Agency Overview"

Contact Sales Support if you are unsure who had the ownership permission for your agency - permission for your agency - <u>sales.support@princesscruises.com.au</u>

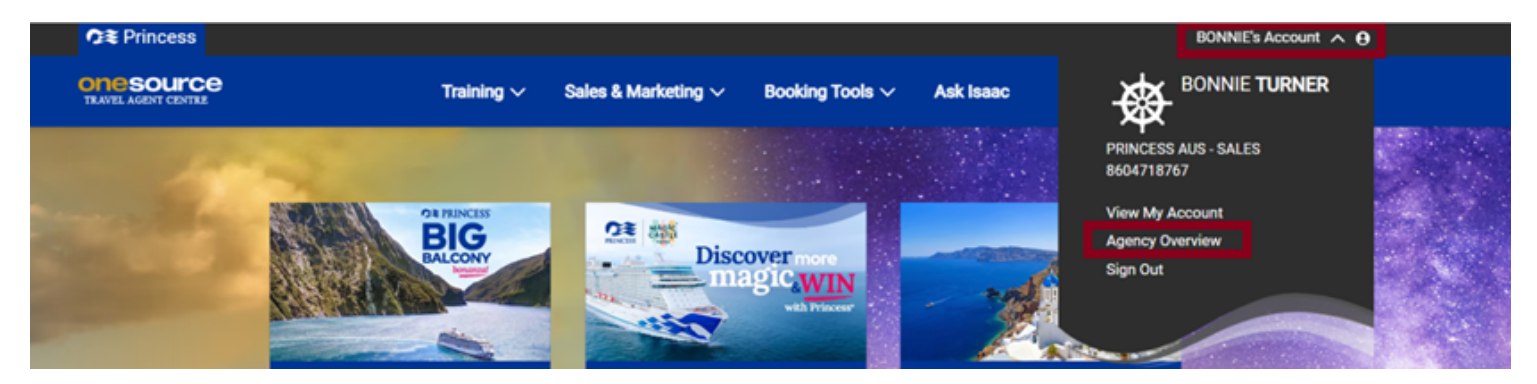

# 3. Click "Add User"

Select add user to add a new consultant.

| Q≅ Princess                     |                                   |                               |                   |               |               | 1                   | BONNIE's Account 🤝 🖯  |
|---------------------------------|-----------------------------------|-------------------------------|-------------------|---------------|---------------|---------------------|-----------------------|
| ONESOURCE<br>TLUTE AGENT CENTER | Training 🗸                        | Sales & Marketing $\sim$      | Booking To        | ols ~ As      | k Isaac       | Bo                  | ok & Manage Cruises   |
|                                 |                                   |                               |                   |               |               |                     |                       |
|                                 |                                   | Agency (                      | Overvie           | w             |               |                     |                       |
| Rev                             | iew and manage your agency's regi | stered accounts. You may rem  | ove the P&O and P | Princess Memb | er Number fro | m any user account. |                       |
|                                 | Search                            | Users by Name, Role, Rank, St | atus or Member N  | lumber        | ٩             |                     |                       |
|                                 |                                   |                               |                   |               |               | Show 20             | ▼ < 1of1 >            |
| 17 Registered Users             |                                   | Site Settings P               | ermissions        |               | PO            | LAR Permission      | IS                    |
| Add User                        | Last POLAR Login Princess Acad    | demy Edit Permissions         | TA Rates          | Group Create  | Group View    | Enter Bank Paymenta | Approve Bank Payments |
| Travel Advisor                  | NA .                              | ×                             | ×                 | ×             | ×             | ×                   | ×                     |
|                                 |                                   |                               |                   |               |               |                     |                       |

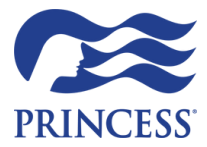

One Source

# How to Register

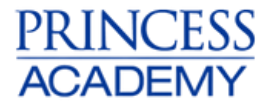

#### 4. Add user

Enter in all the required information, including your chosen username and password – please write this down. Then click on the "Submit" button.

|                                                                                                    | · · · · · · · · · · · · · · · · · · ·                                                                      | ASK ISSBC                                                                                               | Book & Manage Cruises      |
|----------------------------------------------------------------------------------------------------|----------------------------------------------------------------------------------------------------|----------------------------------------------------------------------------------------------------|----------------------------|
|                                                                                                    |                                                                                                    |                                                                                                    |                            |
|                                                                                                    | Add User                                                                                                   |                                                                                                    |                            |
| Please add                                                                                                    | your User here. The User will need a unique User                                                           | D in order to log into this site.                                                                       |                            |
| Agency Information                                                                                                    |                                                                                                    |                                                                                                    |                            |
| To update agency information, please call Online Helpdesk<br>Trained                                                                                                    | on 1300 363 706 Option 8 for Australian agents o                                                           | or 0800 543 178 Option 8 if calling from New                                                            | c.                         |
|                                                                                                    |                                                                                                    |                                                                                                    |                            |
| Igency Name Phone Number Addre<br>PRINCESS AUS - 0284243914 L 6 4                                                                                                    | 55 VICTORIA AVENUE                                                                                         |                                                                                                    |                            |
| IALES CHAT                                                                                                    | SW00D, NSW 2067 AU                                                                                         |                                                                                                    |                            |
|                                                                                                    |                                                                                                    |                                                                                                    | · Indicates required field |
| User Details                                                                                                    |                                                                                                    |                                                                                                    |                            |
| First Name                                                                                                    | Middle Name                                                                                                | Lest Name                                                                                               |                            |
|                                                                                                    |                                                                                                    |                                                                                                    |                            |
|                                                                                                    |                                                                                                    |                                                                                                    |                            |
| Jser Email                                                                                                    |                                                                                                    |                                                                                                    |                            |
| Jser Email                                                                                                    |                                                                                                    |                                                                                                    |                            |
| Jser Email                                                                                                    |                                                                                                    |                                                                                                    |                            |
| Jser Email<br>Emai                                                                                                    |                                                                                                    |                                                                                                    |                            |
| Jser Email<br>Email<br>Must be a unique email address                                                                                                    |                                                                                                    |                                                                                                    |                            |
| Jser Email<br>Email<br>Aust be a unique email address<br>Jser Login & Security                                                                                                    |                                                                                                    |                                                                                                    |                            |
| Jser Email<br>Email<br>Must be a unique email address<br>Jser Login & Security<br>Vserio                                                                                                    | "Pasaword                                                                                                  | *Confirm Password                                                                                       |                            |
| Jser Email<br>Email<br>Must be a unique email address<br>Jser Login & Security<br>Userio<br>BonieT                                                                                                    | *Password                                                                                                  | *Confirm Password                                                                                       |                            |
| Jser Email<br>Email<br>Must be a unique email address<br>Jser Login & Security<br>User IO<br>BonnieT                                                                                                    | *Password                                                                                                  | *Confirm Password                                                                                       |                            |
| Jser Email<br>Email<br>Must be a unique email address<br>Jser Login & Security<br>User IO<br>BonnieT                                                                                                    | *9assword<br><br>Must consist of 6-16 letters or numbers<br>least one number                               | *Confirm Password                                                                                       |                            |
| Jser Email User Login & Security User IO Somiet Jser Permissions                                                                                                    | *Password<br><br>Must consist of 6-16 letters or numbers<br>least one number                               | *Confirm Password                                                                                       |                            |
| Jser Email  Small  Wust be a unique email address  Jser Login & Security  User IO  BonnieT  User Permissions  User Type                                                                                   | *Password<br><br>Must consist of 6-16 letters or numbers<br>least one number<br>Site Settings              | *Confirm Password with at POLAR Online                                                                  |                            |
| Jser Email  Small  Wust be a unique email address  Jser Login & Security  User ID  BonnieT  Jser Permissions  User Type  Choose One  V                                                                    | *Password Must consist of 6-16 letters or numbers least one number Site Settings EDIT PERMISSIONS          | *Confern Password with at POLAR Online GROUP CREATE                                                     |                            |
| Jser Email  Email  Wust be a unique email address Jser Login & Security Userio BonneT  Jser Permissions User Type Choose One Ulivers to OreSource although Ulivers to oreste edit and delate nither users | *Password Must consist of 6-16 letters or numbers least one number Site Settings EDIT PERMISSIONS TA RATES | *Confirm Password with as POLAR Online GROUP CREATE GROUP VIEW                                          |                            |
| Jser Email  Email  Wust be a unique email address Jser Login & Security Userio BonneT  Jser Permissions User Type  Choose One  Visuer Type  Ulsers have equal access to OneSource although profiles.      | *Password Must consist of 6-16 letters or numbers least one number Site Settings EDIT PERMISSIONS TA RATES | *Confirm Password with as POLAR Online GROUP CREATE GROUP CREATE GROUP VIEW ENTER BANK PAY              | MENTS                      |
| Jser Email  Email  Wust be a unique email address Jser Login & Security User ID  BonneT  Jser Permissions User Type  Choose One  Vuser Sone  Ulusers have equal access to OneSource although profiles.    | *Password Must consist of 6-16 letters or numbers least one number Site Settings EDIT PERMISSIONS TA RATES | *Confirm Password with as POLAR Online GROUP CREATE GROUP CREATE GROUP VIEW ENTER BANK PAY APPROVE BANK | MENTS                      |

# 5. Confirmation

### Click "Submit" if you agree

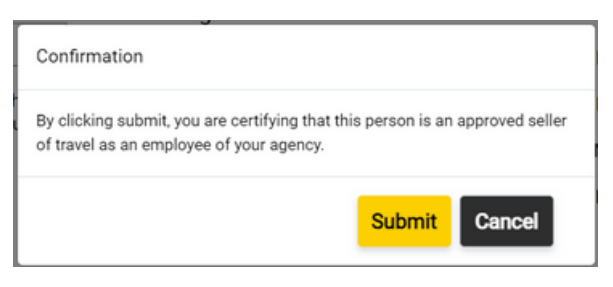

# 6. Validation Email

New user will receive an email - click on "validate my email address"

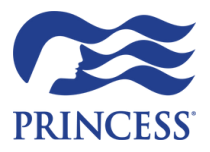

One Source

# How to Register

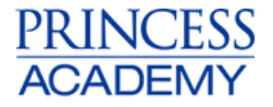

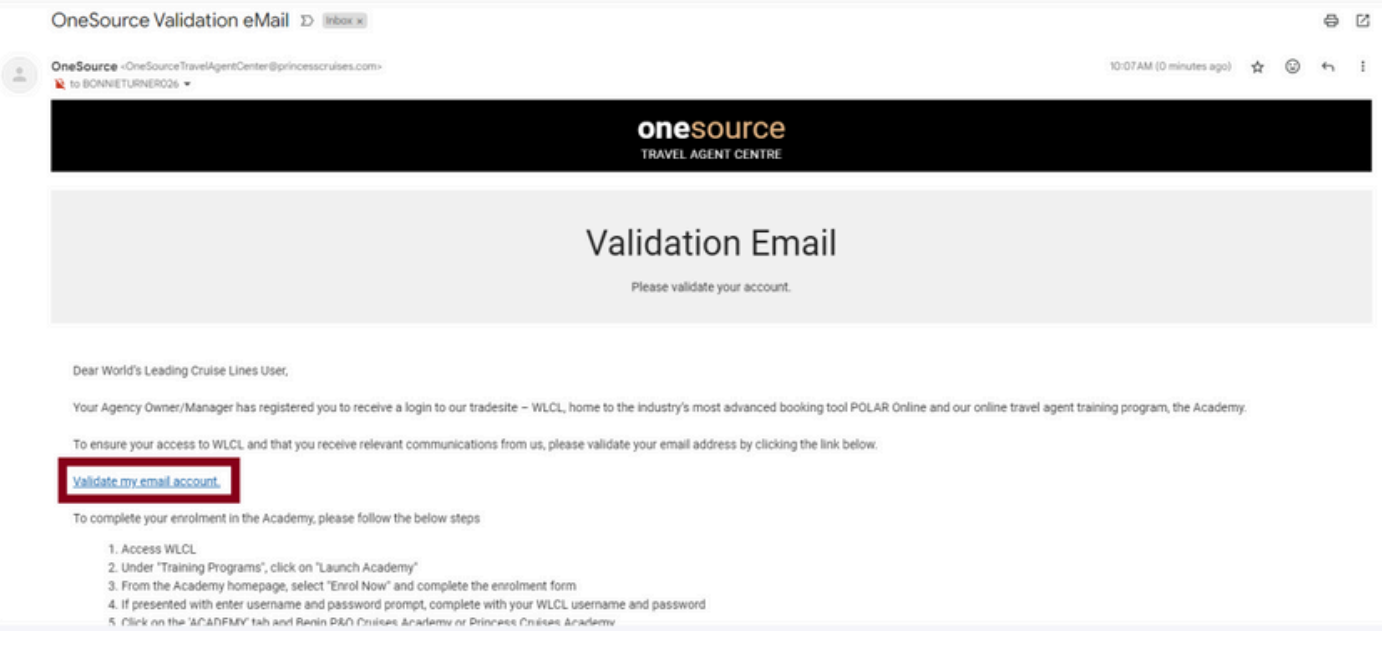

### 7. WLCL

You will be redirected to the webpage on your internet browser below. Wait to be redirected again, this time to the WLCL Login page and then login – using the username and password that was given to you when your Agency Owner/Supervisor added you to the OneSource account. If you can't remember your details, use the Forgot Password functionality.

| Carnival CunARD Hollard America Lin                                                                                                    | SE' BRENES UN<br>ALL POSTTATE                                                                                                    | PRINCESS SEABOURN                                                                                                    |
|----------------------------------------------------------------------------------------------------|----------------------------------------------------------------------------------------------------|----------------------------------------------------------------------------------------------------|
| To visit our                                                                                                    | trade websites, select the desired b                                                                                              | rand logo above.                                                                                                    |
| Welcome to the World's Leading Cruise Li                                                                                                    | nes                                                                                                    |                                                                                                    |
|                                                                                                    |                                                                                                    |                                                                                                    |
|                                                                                                    |                                                                                                    |                                                                                                    |
| Launch Polar Online Launch HAL/SBN Pola                                                                                                    | ar Online 🖉 Financial Reporting                                                                                                   |                                                                                                    |
| Launch Polar Online     Launch HAL/SBN Pola WLCL is the destination for cruising                                                                                                    | POLAR® Online Login                                                                                                    | Register                                                                                                    |
| Launch Poter Ontine     Launch HAL SBN Pote WLCL is the destination for cruising World's Leading Cruise Lines offers a range of choice, quality and excelence unrivated in the cruising                                                                                                    | POLAR® Online Login                                                                                                    | Register<br>NEW CONSULTANT REGISTRATION                                                                                                    |
| Launch Poter Ontine     Launch HALL SBN Peter  WLCL is the destination for cruising  World's Leading Cruise Lines offers a range of choice, quality and excellence univaliate in the cruising  industry. Whatever your cleens are looking for you will find it there. Our potal provides:                                                                                                    | POLAR <sup>®</sup> Online Login<br>Usemame                                                                                        | Register<br>NEW CONSULTANT REGISTRATION<br>Please ask your store supervisor to create a user log<br>in for you if you need further assistance please call                                                                                                    |
| Launch Poter Ontine     Launch HALL SBN Peter  WLCL is the destination for cruising  Work's Leading Cruise Lines offers a range of choice, qualty and exceedince unnvalide in the cruising  industry Whatever your cleents are looking for you will ind it here. Our portal provides:      A single point of contact for all of our brands     Lady access to POLAR Online and other trade      Index Polar State Polar Polar P | POLAR® Online Login Usemane Test Password                                                                                         | Register<br>NEW CONSULTANT REGISTRATION<br>Please ask your store supervisor to create a user log<br>in for your lif you need further assistance please call<br>our Online Helpdesk on 1300 587 472 for AU or 0800<br>451 133 for NZ.                                                                               |
| Launch Poter Ontine     Launch HAL SBN Peter  WLCL is the destination for cruising  Word's Leading Cruise Lines offers a range of choice,  quality and exceedince univalide in the cruising  industry Whatever your cleents are tooking for you will  ind it here. Our portal provides:      A single point of contact for all of our brands      Add access to POLAR Online and other trade      tools      Online access to financial reporting giving                                                                                                    | POLAR® Online Login Usemane Test Password                                                                                         | Register           NEW CONSULTANT REGISTRATION           Please ask your store supervisor to create a user log<br>in for your off threar assistance please call<br>our Celine Helpdesk on 1300 587 472 for AU or 0800<br>451 133 for NZ.           NEW AGENCY REGISTRATION                                         |
| Launch Poter Ontine                                                                                                    | POLAR® Online Login Usemame Test Password . There was an error checking the user Foreel Transmitter                               | Register           NEW CONSULTANT REGISTRATION           Please ask your store supervisor to create a user log<br>in for your of threar assistance please call<br>our Online Helpdesk on 1300 587 472 for AU or 0800<br>451 133 for NZ.           NEW AGENCY REGISTRATION           Register New Agency            |
| Launch Poter Ontine                                                                                                    | POLAR <sup>®</sup> Online Login     Usemame     Test     Password     · There was an error checking the waer     Forget Password? | Register           NEW CONSULTANT REGISTRATION           Please ask your store supervisor to create a user log<br>in for youl if you need thirther assistance please call<br>our Online Helpdesk on 1300 587 472 for AU or 0800<br>451 133 for NZ.           NEW AGENCY REGISTRATION           Register New Agency |

# 8. Access One Source

Click on the "Princess" logo on the top toolbar which will then direct you to One Source.

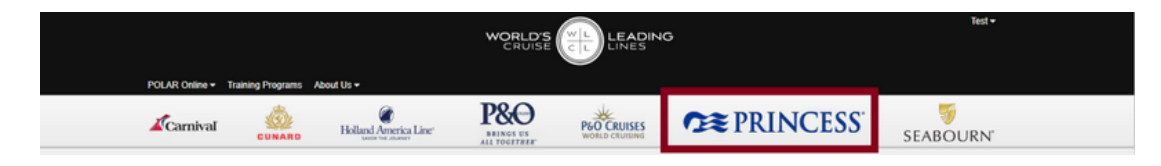

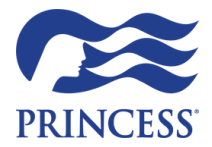

One Source

# How to Register

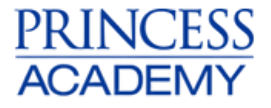

#### 9. One Source

Read the Terms & Conditions and accept it by checking the tick box, and then click on the "Submit" button. You have now successfully registered for One Source.

### **10. Princess Academy**

Refer to instructions on One Source on how to register for Princess Academy. There can be found <u>here</u>.

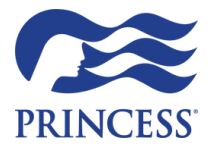

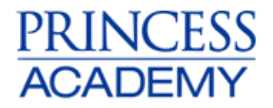

#### **One Source Users**

Agency Owners / Supervisors have the responsibility of ensuring their Agency's One Source / Polar Online logins are kept secure and up to date.

The risk in not doing this is that Agents, who are no longer employed at the Agency, will still have access to log into their One Source account using their individual logins and access the following:

- The Agency's Polar Online bookings
- Access to Travel Agent rate cruises and Graduation Cruises (based on the agency's Producing stats)
- The Agency's performance, via the Sale Reports tool (depending on the agent's level of access)

# What does the Agency Owner/ Supervisor need to do?

An Agency Owner/ Supervisor has the responsibility of managing their Agency's One Source User list - by deleting agents who are no longer employed at their agency and/ or adding new employees who need access. If you are unsure who has this access please contact Sales Support or Princess Academy Support.

### One Source - Creating new log ins for an agent:

1. Have your Agency Owner/Supervisor log into OneSourceCruises.com. On the top of the page, click on the arrow next to you name and click "Agency Overview"

Contact Sales Support (<u>sales.support@princesscruises.com.au</u>) if you are unsure who has the ownership permission for your agency.

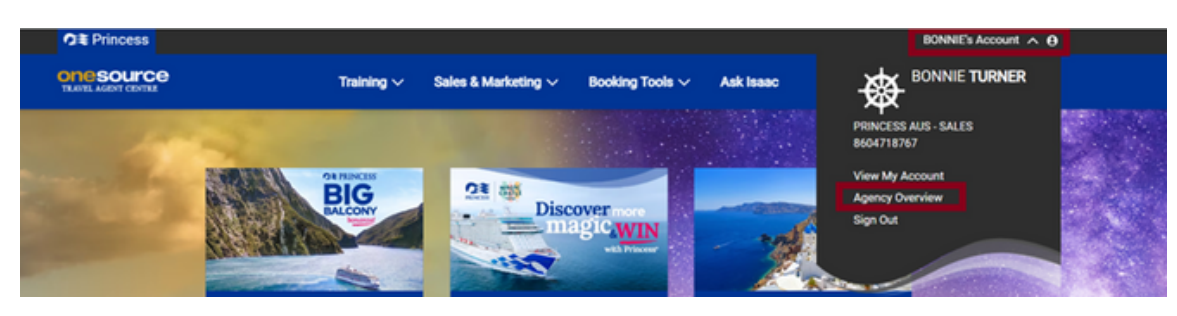

2. Select "Add user" to add a new consultant.

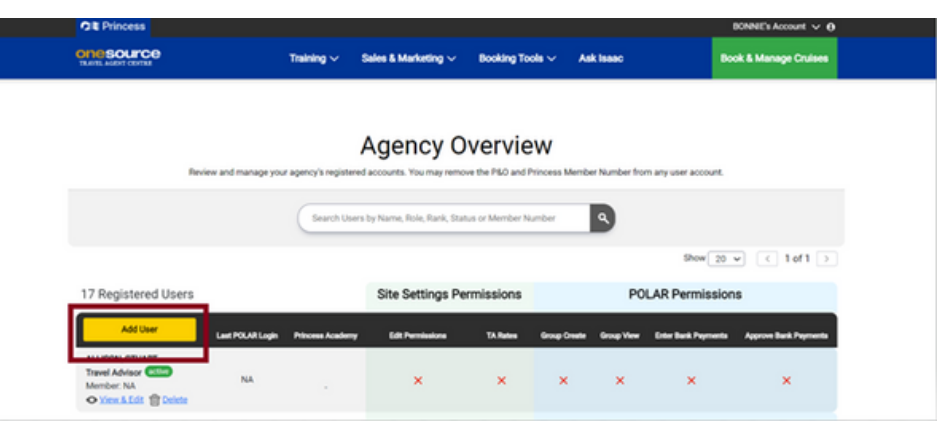

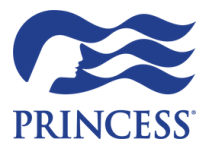

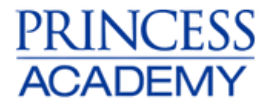

3. Enter in all the required information, including your chosen username and password – please write this down. Then click on the "Submit" button.

|                                  |                             | Ac                                       | ld User                           |                                  |                            |
|----------------------------------|-----------------------------|------------------------------------------|-----------------------------------|----------------------------------|----------------------------|
|                                  |                             | Please add your User here. The User will | need a unique User ID in order to | log into this site.              |                            |
| Agency Inform                    | ation                       |                                          |                                   |                                  |                            |
| 'o update agency inf<br>lealand. | ormation, please call Onlin | e Helpdesk on 1300 363 706 Option 8 fo   | or Australian agents or 0800 543  | 178 Option 8 if calling from New |                            |
| gency Name                       | Phone Number                | Address                                  |                                   |                                  |                            |
| ALES                             | 0284248914                  | CHATSWOOD, NSW 2067 AU                   |                                   |                                  |                            |
|                                  |                             |                                          |                                   |                                  | * Indicates required field |
| Jser Details                     |                             |                                          |                                   |                                  |                            |
| First Name                       |                             | Middle Name                              |                                   | *Last Name                       |                            |
|                                  |                             |                                          |                                   |                                  |                            |

### 4. Click "Submit" if you agree

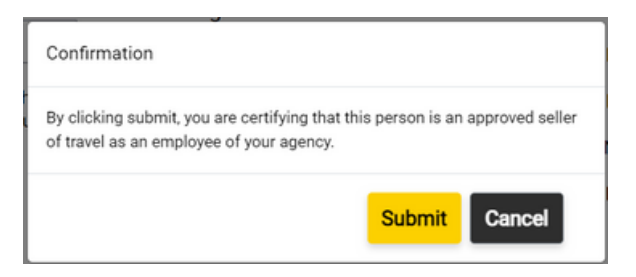

5. New user will receive an email - click on "validate my email address"

|   | OneSource Validation eMail D linker x                                                                                                    | ⊜ | Ľ |
|---|----------------------------------------------------------------------------------------------------|---|---|
| - | OneSource +OneSource Travel/gentCenter@princesscruises.com-                                                                                                    | 4 | I |
|   | ONESOUICE<br>TRAVEL AGENT CENTRE                                                                                                    |   |   |
|   | Validation Email                                                                                                    |   |   |
|   | Please validate your account.                                                                                                    |   |   |
|   | Dear World's Leading Cruise Lines User.<br>Your Agency Owner/Manager has registered you to receive a login to our tradesite – WLCL, home to the industry's most advanced booking tool POLAR Online and our online travel agent training program, the Academy.<br>To ensure your access to WLCL, and that you receive relevant communications from us, please validate your email address by clicking the link below.                                                        |   |   |
|   | Validate my email account.         To complete your enrolment in the Academy, please follow the below steps         1. Access WLCL         2. Under "Training Programs", click on "Launch Academy"         3. From the Academy homepage, select "Errol Now" and complete the enrolment form         4. If presented with enter usemame and password prompt, complete with your WLCL usemame and password         5. Dirk on the "LOADFEM" Law Add Recin PAO Drainee Academy |   |   |

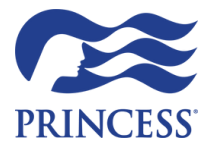

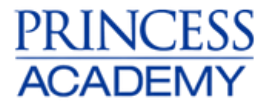

6. You will be redirected to the webpage on your internet browser below. Wait to be redirected again, this time to the WLCL Login page and then login – using the username and password that was given to you when your Agency Owner/Supervisor added you to the OneSource account. If you can't remember your details, use the Forgot Password functionality.

|                                                                                                    |                                                                                                    | _ 0440 M                                                                                                    |
|----------------------------------------------------------------------------------------------------|----------------------------------------------------------------------------------------------------|----------------------------------------------------------------------------------------------------|
| Carnival Billard America La                                                                                                    | ne" REINERS UN<br>ALL POSTTARE" WORLD CRUISES                                                                                                    | SEABOURN                                                                                                    |
| To visit our                                                                                                    | trade websites, select the desired b                                                                                                    | rand logo above.                                                                                                    |
| Welcome to the World's Leading Cruise Li                                                                                                    | nes                                                                                                    |                                                                                                    |
|                                                                                                    |                                                                                                    |                                                                                                    |
|                                                                                                    |                                                                                                    |                                                                                                    |
| 4 Launch Polar Online 4 Launch HAL/SBN Pola                                                                                                    | ar Online 🗠 Financial Reporting                                                                                                    |                                                                                                    |
| Launch Polar Online     Launch HAL SBN Pola WLCL is the destination for cruising                                                                                                    | ar Online Let Financial Reporting                                                                                                    | Register                                                                                                    |
| Launch Polar Online     Launch HAL/SBN Pol      WLCL is the destination for cruising      Word's Leading Cruise Lines offers a range of choice,     guality and excelence univalied in the cruising                                                                                                    | ar Ottine Let Financial Reporting<br>POLAR <sup>®</sup> Online Login<br>Usemame                                                                                                    | Register<br>NEW CONSULTANT REGISTRATION                                                                                                    |
| Launch Polar Online     Launch HAL/SBN Pol      Launch HAL/SBN Pol      Wold's Leading Cruise Lines offers a range of choice,     quality and excellence univaliate in the cruising     industry. Whatever your cleents are looking for you will     ford I have. Our coral provider:                                                                                                    | ar Online Let Financial Reporting<br>POLAR® Online Login<br>Usemame<br>Test                                                                                                    | Register NEW CONSULTANT REGISTRATION Please ask your store supervisor to create a user log in for your lift you need further assistance please call                                                                                                    |
| Launch Polar Online     Launch HAL SBN Pol      WLCL is the destination for cruising      Word's Leading Cruise Lines offers a range of choice,     quality and excellence unrivated in the crusing      industry. Whatever your clents are tooking for you will     find there. Our portal provides:         • A single point of contact for all of our brands                                                                                                    | ar Online Let Financial Reporting POLAR® Online Login Username Test Password                                                                                                    | Register<br>New CONSULTANT REGISTRATION<br>Please ask your store supervisor to create a user log<br>in for you! If you need further assistance please call<br>our Online Heighesk on 1300 587 472 for AU or 0800<br>451 133 for N2.                                                                           |
| Launch Polar Online     Launch HAL SBN Pol      Launch HAL SBN Pol      WLCL is the destination for cruising      Word's Leading Cruise Lines offers a range of choice,     quality and excellence univaled in the cruising      industry. Whatever your clients are looking for you will     for there. Cour portal provides:         A single point of contact for all of our brands         - 247 access to POLAR Online and other trade         tools                                                                                                    | POLAR® Online Login Usemame Test Password                                                                                                    | Register<br>NEW CONSULTANT REGISTRATION<br>Please ask your store supervisor to create a user log<br>in for your ly you ned further assistance please call<br>our Online Helpdesk on 1300 587 472 for AU or 0800<br>451 133 for NZ.                                                                            |
| Launch Polar Online     Launch HAL SBN Pol      Launch HAL SBN Pol      WLCL is the destination for cruising      Word's Leading Cruise Lines offers a range of choice,     quality and excellence unrivated in the cruising      industry. Whatever your cleats are looking for you will      ind it here. Cur portal provides:         A single point of contact for all of our brands         - & Add access to POLAR Online and other trade         tools         - Online access to thancial reporting giving         you visite of your sets data                                                                                          | ar Online Let Financial Reporting POLAR® Online Login Usemame Test Password Documents of the test of the test of the test of the test of the test of the test of the test of the test of the test of test of | Register           NEW CONSULTANT REGISTRATION           Please ask your sfore supervisor to create a user log<br>in for your of withther assistance please call<br>our Celline Helpdesk on 1300 587 472 for AU or 0800<br>451 133 for NZ.           NEW AGENCY REGISTRATION                                  |
| Launch Polar Online     Launch HAL SBN Pola      WLCL is the destination for cruising      Word's Leading Cruise Lines offers a range of choice,     guality and excellence unrivated in the cruising      mustry. Whatever your clends are tooking for you will      ind it here. Our portal provides:         A single point of contact for all of our brands         24/7 access to POLAR Online and other trade         tools         Ourine access to financial reporting giving         you visible of your will         resets data         Hepful Sales tools to grow your cruise business                                               | er Online Let Financial Reporting POLAR® Online Login Usemame Test Password There was an error checking be user Funct Faseword?                                                                                                    | Register           NEW CONSULTANT REGISTRATION           Please ask your sfore supervisor to create a user log<br>in or your def further assistance please call<br>our Celine Helpdesk on 1300 587 472 for AU or 0800<br>451 133 for NZ.           NEW AGENCY REGISTRATION           Register New Agency      |
| Launch Polar Online     Launch HALLSBN Pola      Works Leading Cruise Lines offers a range of choice,     gualty and excession the crusing     motarity. Whatever your cleents are looking for you will     find it here. Our portal provides:         A single point of contact for all of our brands         Auf access to FDLAR Online and other trade         tools         Offine access to FDLAR Online and other trade         tools         A single point of contact ways allowed ata         Autor wisbibly of your key sales data         Heipful Sales tools to grow your cruise business         A one stop shop at your fingertips | er Online Le Financial Reporting<br>POLAR® Online Login<br>Username<br>Test<br>Password<br>. There was an error checking the user<br>Forget Password?                                                                                                    | Register           NEW CONSULTANT REGISTRATION           Please ask your store supervisor to create a user log<br>in or unit you need further assistance please call<br>our Celine Helpdesk on 1500 567 472 for AU or 0800<br>451 133 for NZ.           NEW AGENCY REGISTRATION           Register New Agency |

7. Click on the "Princess" logo on the top toolbar which will then direct you to One Source.

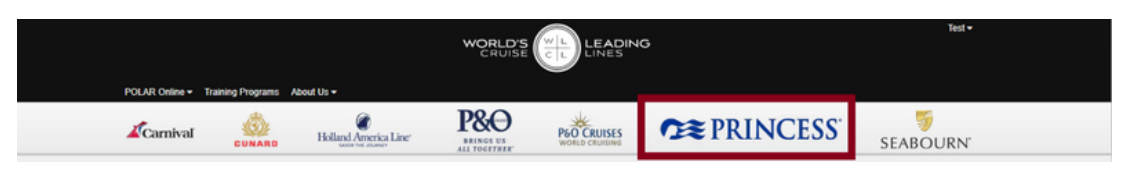

8. Read the Terms & Conditions and accept it by checking the tick box, and then click on the "Submit" button. You have now successfully registered for One Source.

9. Travel Agent can now register for Princess Academy. Instructions can be found here.

#### One Source - Removing a user

- 1. Manager/ Supervisor to log into One Source <u>here</u>
- 2. Click on "Your Account" and select "Agency Overview"

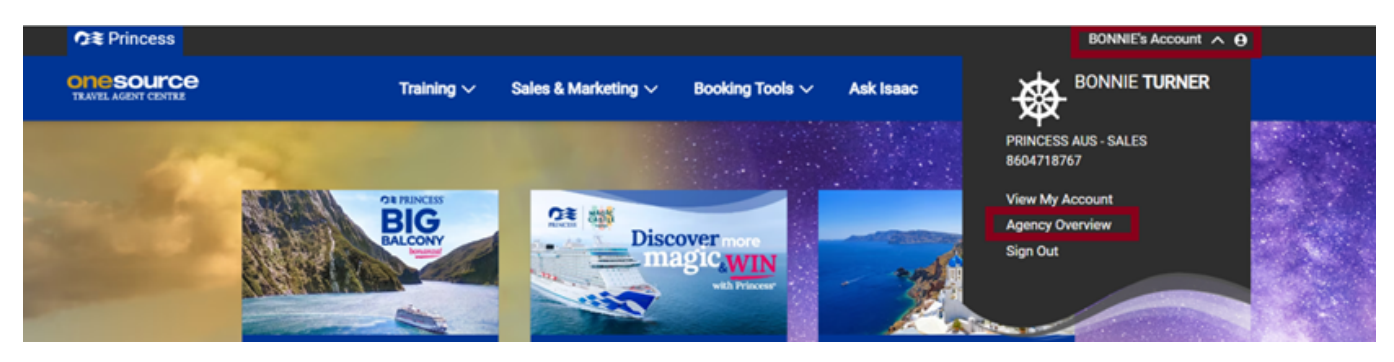

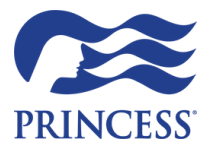

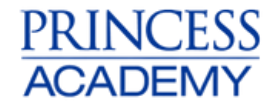

3. Click "Delete" next to the user you would like to remove.

| EVES, JACQUELINE<br>Travel Advisor inactive<br>Member: 8621994748<br>View &<br>Edit Delete | NA            |
|--------------------------------------------------------------------------------------------|---------------|
| 4. Click "Delete"                                                                          |               |
| Delete Advisor                                                                             |               |
| Are you sure you want to delete JACC                                                       | QUELINE EVES? |
|                                                                                            | Delete Close  |

### Does the agent already have One Source log ins?

If the agent has had One Source log ins previously, please email Princess Academy Support or Sales Support with the below information:

- Previous Store Information
- Previous work Email Address
- One Source username
- CCN (Captain Circle Number)

If their Agent Account is still active we can transfer their log ins over to their new store.

If they have received new log ins and require their previously Princess Academy to be linked please email Princess Academy or Sales Support as much of the following information:

- CCN (Captain Circle Number) if they don't have this we require:
- Address, Phone Number, Email address or Date of Birth that would be linked to their CCN

Once the CCN is located we will provide a guide on how to link this to their new One Source log ins.

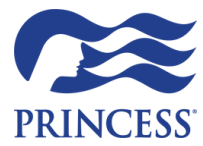

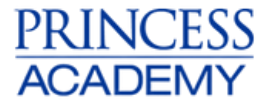

# Edit Consultant Permissions / Update First Name / Email Address / User ID

1. Log into One Source and click the arrow next to your name. Select "Agency Overview"

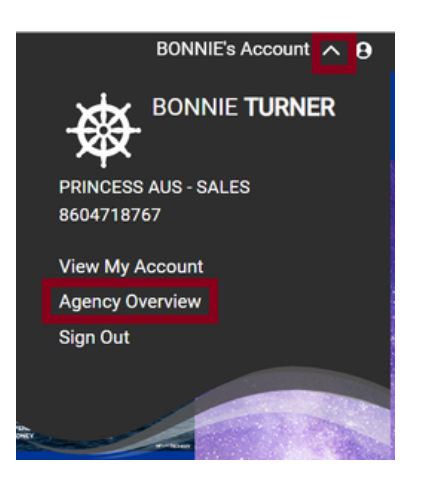

2. View the consultant permissions. Click "View & Edit" to update.

| 19 Registered Users                                                      |                  |                  | Site Settings Permissions |          | POLAR Permissions |            |                     | IS                    |
|--------------------------------------------------------------------------|------------------|------------------|---------------------------|----------|-------------------|------------|---------------------|-----------------------|
| Add User                                                                 | Last POLAR Login | Princess Academy | Edit Permissions          | TA Rates | Group Create      | Group View | Enter Bank Payments | Approve Bank Payments |
| EVES, ELLY<br>Travel Advisor ective<br>Member: 8594340266<br>View & Edit | 05/17/2024       | Commodore        | ×                         | ~        | ~                 | *          | ×                   | ×                     |

3. Edit Use page will appear.

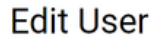

Please edit your User here. The User will need a unique User ID in order to log into this site.

#### Agency Information

To update agency information, please call Online Helpdesk on 1300 363 706 Option 8 for Australian agents or 0800 543 178 Option 8 if calling from New Zealand.

| Agency Name    | Phone Number | Address                 |
|----------------|--------------|-------------------------|
| PRINCESS AUS - | 0284248914   | L 6 465 VICTORIA AVENUE |
| SALES          |              | CHATSWOOD, NSW 2067 AU  |

4. You can update First Name, Email Address or User ID:

|                                            |    |            |                    | Book & Manage Cruises |
|--------------------------------------------|----|------------|--------------------|-----------------------|
| User Details                               |    |            |                    |                       |
| *First Name<br>ELLY                        | M  | iddle Name | *Last Name<br>EVES |                       |
| User Email                                 |    |            |                    |                       |
| *Email<br>ELLY.EVES@PRINCESSCRUISES.COM.AU |    |            |                    |                       |
| Must be a unique email address             |    |            |                    |                       |
| User Login & Security                      |    |            |                    |                       |
| *User ID<br>ELLYEVES                       | Pa | assword    | Confirm Password   |                       |

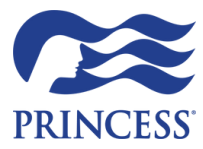

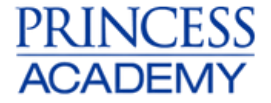

5. User Permissions: Update to Supervisor / Select what permissions you would like them to have

#### **User Permissions**

| *User Type     | Site Settings    | POLAR Online          |
|----------------|------------------|-----------------------|
| Travel Agent 👻 | EDIT PERMISSIONS | GROUP CREATE          |
| Supervisor     | TA RATES         | GROUP VIEW            |
| Travel Agent   |                  | ENTER BANK PAYMENTS   |
|                |                  | APPROVE BANK PAYMENTS |

6. Click Save to make changes.

#### **Edit Agency Notification**

1. Log into One Source and click the arrow next to your name. Select "View my Account"

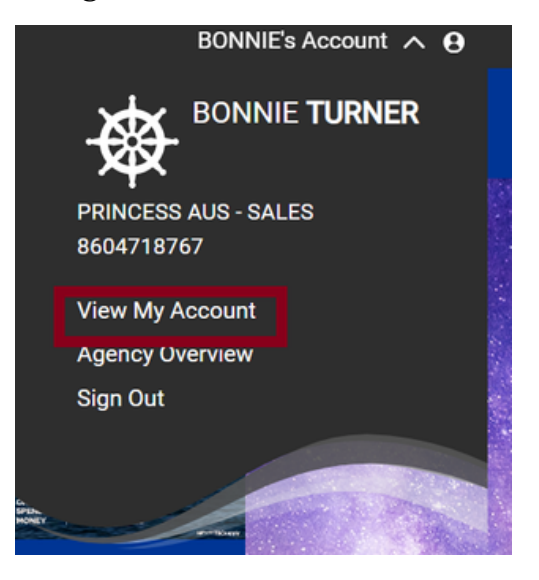

2. Notification & Permissions - Click "Edit"

3. Tick the box and "update" to allow consultants to also receive copies of booking emails.

Edit

# **Booking Notifications**

As an owner, you can allow your advisors to receive electronic copies of important booking documents.

#### My Agency Preference

Allow all OneSource advisors to receive copies of booking emails.

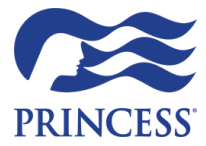

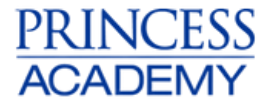

# **Sales Reports**

1. Click on "Sales Reports" in One Source and then click "Launch Sales Reports"

| \$,                                                                                                    | Sales Reports<br>Access your sales data to identify market opportunities, understand seasonal patterns and analyse emerging sales trends. |
|----------------------------------------------------------------------------------------------------|----------------------------------------------------------------------------------------------------|
| Sales Reports<br>Get on-demand dashboard and<br>downloadable reports for your view<br>and analyse your agency sales,<br>groups, FCCs, refunds and more. | Launch Sales Reports                                                                                                    |
| Learn More<br>2. Click on "Manage Acc                                                                                                    | ess"                                                                                                    |

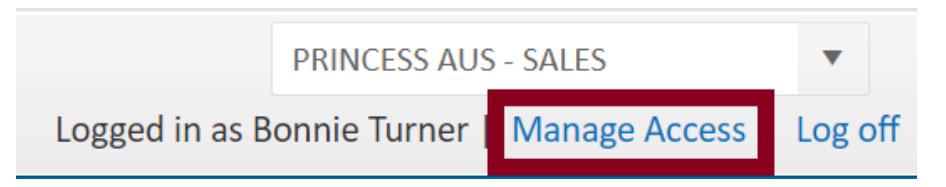

3. Manage who you would like access and click "Save Changes:"

| RACHAELLE TYRRELL No<br>JARED VOSS No<br>HEATHER PRYDE No<br>DAVID CRAVEN Yes<br>CASEY VAN DUIN No | ×       |
|----------------------------------------------------------------------------------------------------|---------|
| JARED VOSS No<br>HEATHER PRYDE No<br>DAVID CRAVEN Yes<br>CASEY VAN DUIN No                         | ,.<br>, |
| HEATHER PRYDE No<br>DAVID CRAVEN Yes<br>CASEY VAN DUIN No                                          |         |
| DAVID CRAVEN Yes<br>CASEY VAN DUIN No                                                              |         |
| CASEY VAN DUIN                                                                                     |         |
|                                                                                                    |         |
|                                                                                                    |         |
|                                                                                                    |         |
| SAVE CHANGES                                                                                       |         |

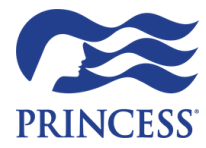

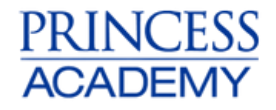

#### **Contacts for Assistance**

Princess Sales Support - <u>sales.support@princesscruises.com.au</u> Princess Academy Support - <u>AcademySupport@princesscruises.com.au</u>